# HOW TO REQUESTMEDIA SERVICES USING EMS

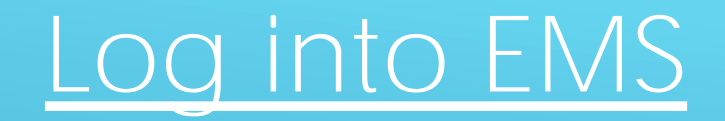

## Log in using your Skidmore user name and password

| ems' |                                            |                           |                            |           |
|------|--------------------------------------------|---------------------------|----------------------------|-----------|
|      | And Deck Seriel Software<br>Belook Startio |                           |                            |           |
|      | 希 номе                                     | SITE HOME MY HOME         |                            |           |
|      |                                            | E. Inive                  |                            |           |
|      |                                            | <ul> <li>Chief</li> </ul> | acro Event Cabaduling Tips |           |
|      |                                            |                           |                            | Sign      |
|      |                                            |                           |                            | User Id * |
|      |                                            |                           |                            | mbove     |
|      |                                            |                           |                            |           |
|      |                                            |                           |                            |           |
|      |                                            |                           |                            |           |
|      |                                            |                           |                            | Sign In   |
|      |                                            |                           |                            |           |
|      |                                            |                           |                            |           |
|      |                                            |                           |                            |           |
|      |                                            |                           |                            |           |
|      |                                            |                           |                            |           |
|      |                                            |                           |                            |           |
|      |                                            |                           |                            |           |
|      |                                            |                           |                            |           |
|      |                                            |                           |                            |           |
|      |                                            |                           |                            |           |
|      |                                            |                           |                            |           |
|      |                                            |                           |                            |           |
|      |                                            |                           |                            |           |
|      |                                            |                           |                            |           |
|      |                                            |                           |                            |           |
|      |                                            |                           |                            |           |
|      |                                            |                           |                            |           |
|      |                                            |                           |                            |           |
|      |                                            |                           |                            |           |

# Create A Reservation

| HOME SITE HOME MY HOME |                                                                                                    |                                                                                                    |                                    |                                            |
|------------------------|----------------------------------------------------------------------------------------------------|----------------------------------------------------------------------------------------------------|------------------------------------|--------------------------------------------|
|                        |                                                                                                    |                                                                                                    |                                    |                                            |
|                        |                                                                                                    |                                                                                                    |                                    | Sitte with a                               |
|                        | ע באר איז איז איז איז איז איז איז איז איז איז                                                                                                    | e reviewed Monday-through FridaySpace managers will insto re<br>surrently being accented through May 19-2018Dates after | espond to requests within 45 hours |                                            |
| that page or section.  | Entre and Entre and Entre and States and States | i saman finet Erzbittla nasz elser dik szos I.: Fast testisolasotsztor anoraa                                           | How to Request Catering            | Click on 📀 for more information or help or |
|                        | n: Ca'enča''                                                                                                    |                                                                                                    |                                    |                                            |
|                        |                                                                                                    |                                                                                                    |                                    |                                            |
|                        |                                                                                                    |                                                                                                    |                                    |                                            |
|                        |                                                                                                    |                                                                                                    |                                    |                                            |
|                        |                                                                                                    |                                                                                                    |                                    |                                            |

|                          |                |                                                                                                    |                                             |                |                              | الارديان الأكاني                 |
|--------------------------|----------------|----------------------------------------------------------------------------------------------------|---------------------------------------------|----------------|------------------------------|----------------------------------|
|                          |                |                                                                                                    |                                             |                |                              |                                  |
|                          |                |                                                                                                    |                                             |                |                              |                                  |
| ho                       | ok now about   | Catering                                                                                                    | Only                                        | See Devel      |                              | $\bigcirc$                       |
|                          |                | BB OLIVE                                                                                                    | sek som het stor i sen in-                  | book now about | 5 (CIN25 -                   | College ned Vehicle Request Form |
|                          | hadrony lakera | EMENTS<br>La companya de la companya de la companya de la companya de la companya de la companya de la companya de la comp |                                             |                | •                            |                                  |
|                          |                |                                                                                                    | linsk                                       |                | Pining Hall Meal Tickets & J | able Lipen Oalv                  |
| re Event Scheduling Tips | ster Spares    |                                                                                                    |                                             |                |                              | baak.now_shoutSkidme             |
| book now- about          |                | I dozwiącem Study (pom.                                                                                                    | · Low · · · · · · · · · · · · · · · · · · · |                |                              |                                  |
|                          |                |                                                                                                    |                                             |                |                              |                                  |
|                          |                |                                                                                                    |                                             |                |                              |                                  |
|                          |                |                                                                                                    |                                             |                |                              |                                  |
|                          |                |                                                                                                    |                                             |                |                              |                                  |
|                          |                |                                                                                                    |                                             |                |                              |                                  |
|                          |                |                                                                                                    |                                             |                |                              |                                  |
|                          |                |                                                                                                    |                                             |                |                              |                                  |
|                          |                |                                                                                                    |                                             |                |                              |                                  |
|                          |                |                                                                                                    |                                             |                |                              |                                  |

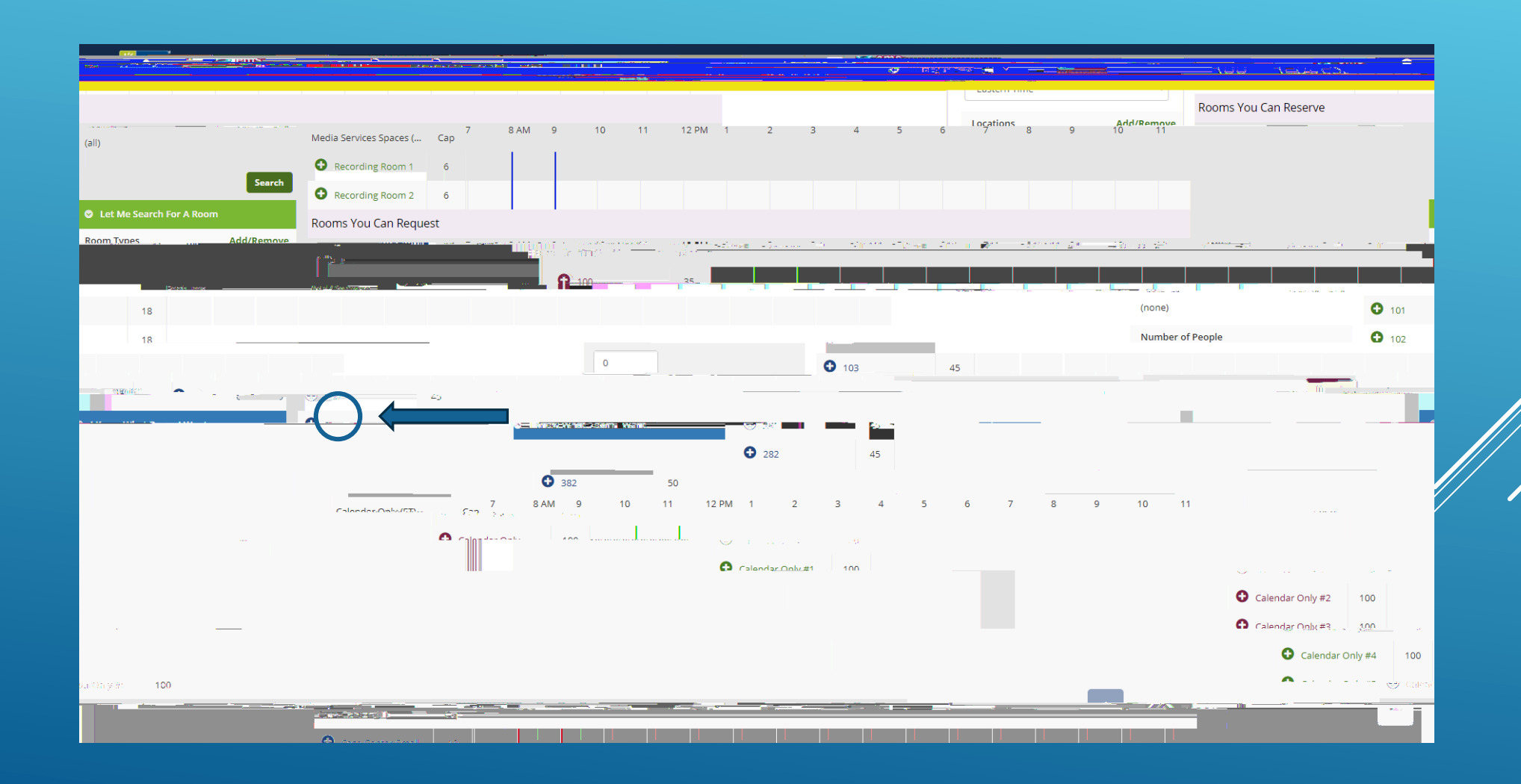

|                                          |                                                        |                                        | Senter Contraction                                                                                                    |                                       |                                |                   |
|------------------------------------------|--------------------------------------------------------|----------------------------------------|----------------------------------------------------------------------------------------------------|---------------------------------------|--------------------------------|-------------------|
| Artendance 8                             | Secure Type<br>To continue, please<br>Noof Microalexer | ************************************** | ype for this Room.                                                                                                    |                                       | Hy Cart (0) Create Reservation | × Space Request 0 |
|                                          |                                                        | Artd to+                               | an firead                                                                                                    |                                       |                                |                   |
| Lisis.<br>Transisti conce                |                                                        | deste al Panara will appears have.     | Transe Deres Creek D                                                                                                    | 1                                     |                                |                   |
| Start Time End Time                      | LIST SCHEDULE                                          |                                        |                                                                                                    | RED AM                                | 501AM 2-                       |                   |
|                                          |                                                        | ETRA ARROCK                            |                                                                                                    | • in the last line in this discussion | Eastern Time                   |                   |
| s You Can Reserve                        |                                                        |                                        |                                                                                                    |                                       | Locations                      | Add/Remove        |
| ervices Spaces ( Cap / 8 AM              | 9 10 11 12PM 1                                         |                                        | 7 8 9 7                                                                                                    |                                       | (əli)                          | Sarch G           |
| an an an an an an an an an an an an an a |                                                        | Deam Times                             | Non con and the second second se |                                       |                                |                   |
|                                          |                                                        |                                        |                                                                                                    |                                       | (all)                          | • Jan             |
|                                          | (11414)                                                | ■As##8emove                            | 18                                                                                                    |                                       |                                |                   |
|                                          | Number of People                                       | ● 102                                  | 18                                                                                                    |                                       |                                |                   |
|                                          |                                                        | 103                                    | 45                                                                                                    |                                       |                                |                   |
|                                          |                                                        | Senreth . 280                          | 45                                                                                                    |                                       |                                |                   |
|                                          |                                                        |                                        |                                                                                                    |                                       |                                |                   |

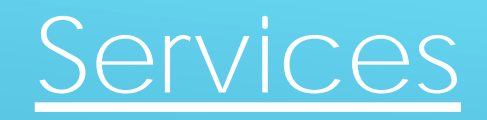

### HERE IS WHERE YOU CAN ADD YOUR MEDIA SERVICES REQUESTS

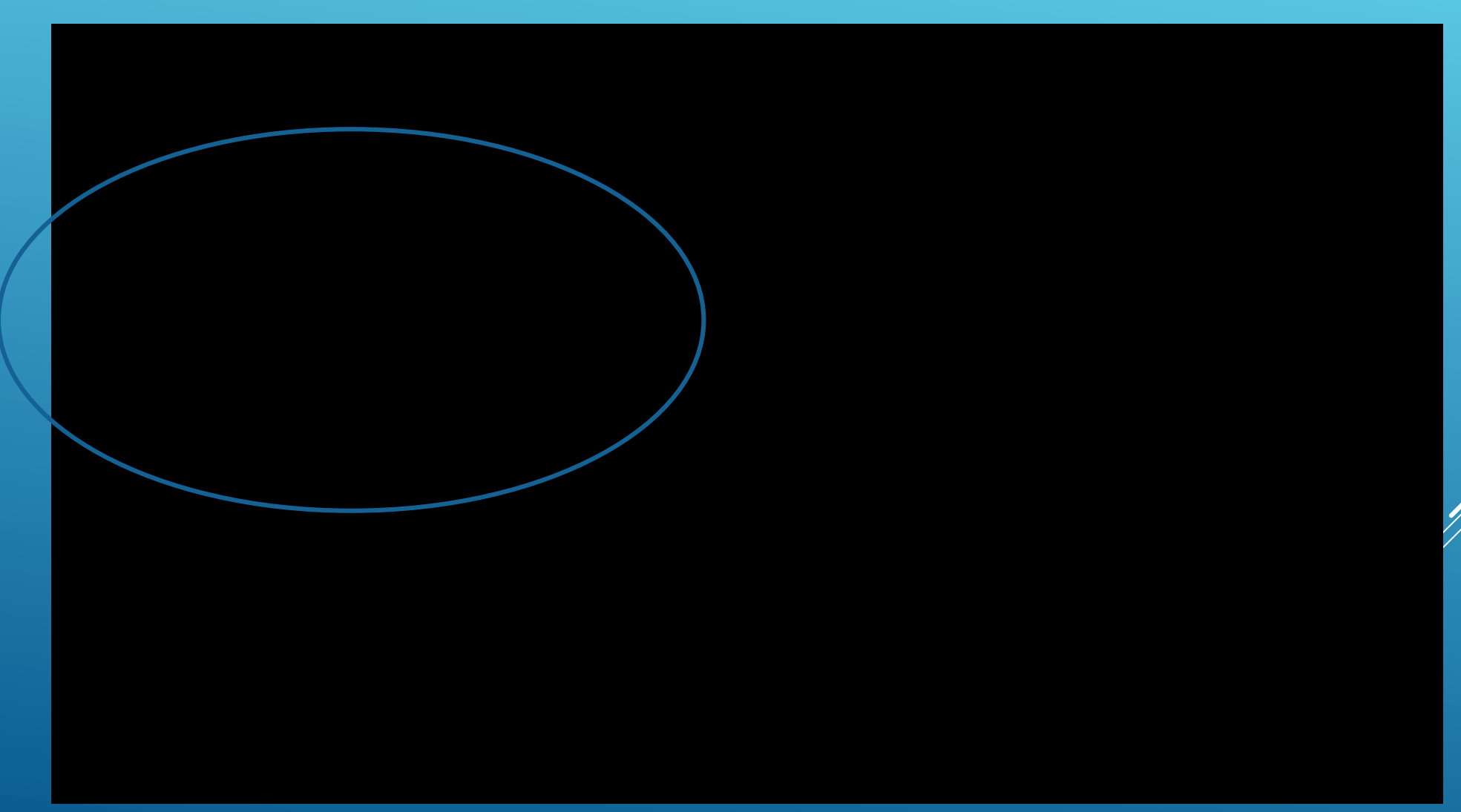

#### 1. ENTER THE ARRIVAL TIME FOR MEDIA SERVICES

3. CHECK 🗷 THAT YOU HAVE READ THE TERMS AND CONDITIONS

|       |   | S                  | 3                     | • • · · · · · · · · · · · · · · · · · · | 4 5                                                                                                    | <u>)</u>                                     |
|-------|---|--------------------|-----------------------|-----------------------------------------|----------------------------------------------------------------------------------------------------|----------------------------------------------|
|       |   |                    | Services For Your Res | servation                               |                                                                                                    |                                              |
|       |   |                    | Modia Convicos        |                                         |                                                                                                    |                                              |
| _     |   |                    |                       |                                         |                                                                                                    |                                              |
|       |   | 2550 I annual 1987 | Start Time [57]       | EndTime                                 | n en van<br>Se saal de Verse Se state de Se se se se<br>Se saal de Verse se se se se se se se se se se se se s | Comico Tur                                   |
| 1     | • | 3:30 PM            | ④ 4:30 PM             | O                                       | Media Service                                                                                                  | s Setup                                      |
| 3     |   |                    |                       | ✓ I have read and a                     | agree to the tern                                                                                              | ns and conditions                            |
| 01675 |   | -                  |                       |                                         | i de la renu                                                                                                   | <u> Nervi / S<mark>rei</mark> al Institu</u> |
| re)   |   |                    | 4                     |                                         | Equipment Nee                                                                                                  | ded/Special Details (click he                |

#### TYPE IN THE TEXT BOX AS MUCH INFORMATION AS MEDIA SERVICES WILL NEED TO KNOW.

### THE SERVICES YOU ARE REQUESTING WILL NOW SHOW HERE

|                                                                          |         |                                                                                                    |                                     | - C Gandana           | · · · · · · · · · · · · · · · · · · · |                        |                                                                                                    |
|--------------------------------------------------------------------------|---------|----------------------------------------------------------------------------------------------------|-------------------------------------|-----------------------|---------------------------------------|------------------------|----------------------------------------------------------------------------------------------------|
|                                                                          |         | a sadan adalah sa jingga jingga jingga jingga jingga jingga jingga jingga jingga jingga jingga jingga jingga ji | i visum indi i ndia i nsumpli vida. |                       |                                       |                        |                                                                                                    |
|                                                                          |         | Me                                                                                                    | edia Services                       |                       |                                       |                        | Services Summary                                                                                                    |
|                                                                          | 3:30 PM | () 4:30 PM                                                                                                    | O Media Servi                       | ces Setup             |                                       | Mada Sarries, 3.57 ° v | 4430 PR, Matia Sarvicas Satup //                                                                                                    |
| NG - 2500 KM - 2000 Anno an stand sat an stand of Council An<br>Iditions | - dia   |                                                                                                    |                                     | ustowie buję estate o | u ar <del>u</del>                     |                        | <ul> <li>✓ Comparison of the second second sec</li></ul> |
|                                                                          |         | 11.00 <u>000000000000000000000000000000000</u>                                                                  | <u>od Alladora - PS, Suc</u> , OTS  | Fauinment Needed      | 19 Constal, Datable (slick base)      |                        | For simple at Manual of Connect Manual of Connec      |
|                                                                          |         |                                                                                                    |                                     |                       |                                       | /                      |                                                                                                    |
|                                                                          |         |                                                                                                    |                                     |                       |                                       |                        |                                                                                                    |
|                                                                          |         |                                                                                                    |                                     |                       |                                       |                        |                                                                                                    |

FINISH FILLING OUT YOUR EVENT RESERVATION DETAILS.

#### ENTER YOUR EVENT NAME, EVENT TYPE, AND GROUP.

SET UP AND TEAR DOWN IS FOR SPACE ONLY (NOT MEDIA SERVICES).

IF YOU WOULD LIKE YOUR EVENT POSTED TO THE SKIDMORE PUBLIC, STUDENT OR DEPARTMENT

THESE QUESTIONS.

IN UPPER OR LOWER RIGHTCORNER

| 1 1.                                                             | 12 Construction 32 Decementation Destable                                                                                                    |                                                                                                    |
|------------------------------------------------------------------|----------------------------------------------------------------------------------------------------|----------------------------------------------------------------------------------------------------|
|                                                                  |                                                                                                    |                                                                                                    |
|                                                                  |                                                                                                    |                                                                                                    |
|                                                                  |                                                                                                    | Reservation Details                                                                                                    |
|                                                                  |                                                                                                    |                                                                                                    |
|                                                                  |                                                                                                    |                                                                                                    |
|                                                                  |                                                                                                    | Event Details                                                                                                    |
|                                                                  |                                                                                                    |                                                                                                    |
| Event Type *                                                     |                                                                                                    | Event Name *                                                                                                    |
|                                                                  | _                                                                                                    |                                                                                                    |
|                                                                  | •                                                                                                    |                                                                                                    |
|                                                                  |                                                                                                    | A                                                                                                    |
|                                                                  |                                                                                                    |                                                                                                    |
|                                                                  |                                                                                                    | Group Details                                                                                                    |
|                                                                  |                                                                                                    |                                                                                                    |
|                                                                  |                                                                                                    | <b>a b b</b>                                                                                                    |
|                                                                  |                                                                                                    |                                                                                                    |
|                                                                  |                                                                                                    | * Q                                                                                                    |
|                                                                  | ·                                                                                                    |                                                                                                    |
|                                                                  | 1st Contact                                                                                                    |                                                                                                    |
|                                                                  |                                                                                                    |                                                                                                    |
|                                                                  |                                                                                                    | <b>*</b>                                                                                                    |
|                                                                  |                                                                                                    |                                                                                                    |
|                                                                  |                                                                                                    |                                                                                                    |
|                                                                  | Additional Information                                                                                                    |                                                                                                    |
|                                                                  |                                                                                                    |                                                                                                    |
| Cat up time (in minutes)                                         |                                                                                                    |                                                                                                    |
|                                                                  | a sector and the sector and the sect |                                                                                                    |
|                                                                  | 0                                                                                                    |                                                                                                    |
|                                                                  |                                                                                                    |                                                                                                    |
|                                                                  | Toor Down                                                                                                    | Time /in minutge                                                                                                    |
|                                                                  |                                                                                                    |                                                                                                    |
|                                                                  |                                                                                                    | D .                                                                                                    |
|                                                                  |                                                                                                    |                                                                                                    |
| nir ( <u>transena Gra Glara organaluzan maŭGavilia 197</u> meren |                                                                                                    | united and the second state of the second state of |
| etne opromoza se an                                              | an                                                                                                    |                                                                                                    |
|                                                                  | lina                                                                                                    | age)                                                                                                    |
| -                                                                |                                                                                                    | No                                                                                                    |
| •                                                                |                                                                                                    | NU                                                                                                    |
|                                                                  | -                                                                                                    |                                                                                                    |
| all Skidmore students)? If                                       | Do                                                                                                    | you want this event posted on the student calendar (open i                                                                                                    |
| stand the ontion to add                                          | ΥΑ                                                                                                    | Wanswer res Volumili Kecelve an email rem sting more det                                                                                                    |
|                                                                  | an Intage),                                                                                                    |                                                                                                    |
|                                                                  |                                                                                                    |                                                                                                    |

WHEN FINISHED CLICK

#### YOU WILL RECEIVE EMAILS FROM SEPARATE MANGERS CONFIRMING:

YOUR SPACE YOUR SERVICES

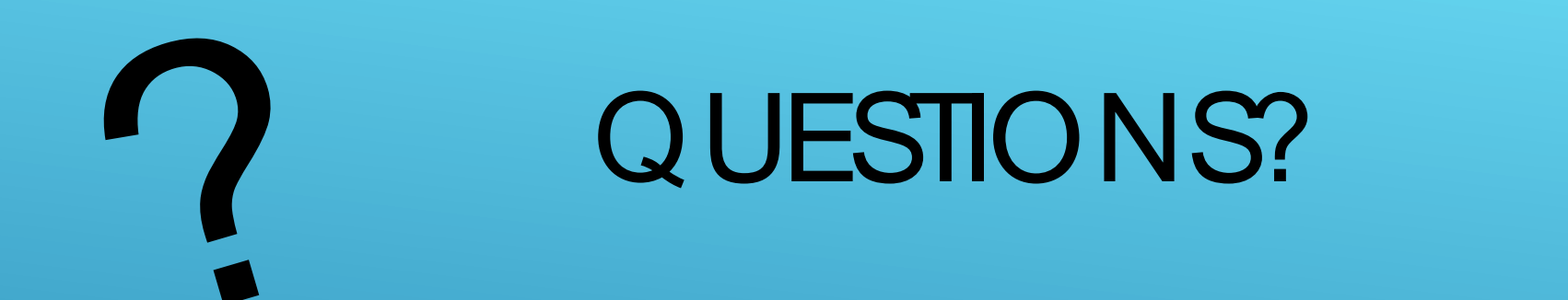

### PLEASE CONTACT SCHEDULE@SKIDMORE.EDU